# **Displaying DriftWatch Data on Maps**

Last Modified on 05/31/2024 11:15 am CDT

A DriftWatch API Token must be obtained from DriftWatch to link this data to an Agvance database. After a DriftWatch API Token is obtained, setup in Agvance can begin.

There are several areas that DriftWatch data may be displayed and/or printed in Agvance.

## Contact Information for DriftWatch

Legal Address:

FieldWatch, Inc. Purdue Research Park 1281 Win Hentschel Blvd. West Lafayette, IN 47906

#### Mailing/Billing Address:

FieldWatch, Inc. 90 East Cedar Street Zionsville, IN 46077 Attn: Customer Service

Email inquiries to info@fieldwatch.com.

Visit their website at http://www.fieldwatch.com/contact-us.html.

### Setup for DriftWatch Data to Be Displayed outside of Agvance Mapping

A DriftWatch API Token must be entered in the DriftWatch API Key area at Hub / Setup / Company Preferences / API / DriftWatch.

In the grid, choose the columns from DriftWatch to include on the bottom of the Full Page map.

In the Order column, select the desired order for the columns to print.

**Note:** This must be consecutive numeric values beginning at 1 with no duplicates. If duplicates or zeros are entered, a standard default column setting will be used on the Full Page map.

| Preferen         | ces              |                |              |        |                                        |            |
|------------------|------------------|----------------|--------------|--------|----------------------------------------|------------|
| General          | Field            | C              | usto         | mer    | Product Farm Grain Scale Interface API |            |
| Agvanc           | e API            | Drif           | Wat          | ch     | DataSilo                               |            |
| DriftW<br>DriftW | atch A<br>atch C | Pl Ke<br>olumr | y [<br>ns to | Incl   | Jude on Full Page Map                  |            |
|                  | Incl             | ude            | Or           | der    | Column                                 | ^          |
| 1                |                  | 2              | 0            | $\sim$ | D                                      |            |
| 2                |                  |                | 0            | $\sim$ | Display Name                           |            |
| 3                |                  |                | 0            | $\sim$ | State Code                             |            |
| 4                |                  | 2              | 1            | $\sim$ | Crop                                   |            |
| 5                |                  |                | 0            | $\sim$ | Growing Condition Name                 |            |
| 6                |                  | 2              | 3            | $\sim$ | Area Acres                             |            |
| 7                |                  |                | 0            | $\sim$ | Latitude                               |            |
| 8                |                  |                | 0            | $\sim$ | Longitude                              |            |
| 9                |                  |                | 0            | $\sim$ | Approval Date                          |            |
| 10               |                  | 2              | 2            | $\sim$ | Crop Year                              |            |
| 11               |                  | 2              | 7            | $\sim$ | Public Notes                           |            |
| 12               |                  | 2              | 4            | $\sim$ | First Name                             |            |
| 13               |                  | 7              | 5            | $\sim$ | Last Name                              |            |
|                  |                  |                |              |        |                                        |            |
| AGIIS S          | etup             |                | K            | wikT   | Tag Setup Print Si                     | ave Cancel |

After the DriftWatch API Token is entered, DriftWatch data will be available to print on Custom Application sheets from Blending or Dispatch. Additional setup is required to view DriftWatch information in the Mapping module.

Note: DriftWatch data is available on the Individual and Combined formats of the Custom Application sheets.

In Blending / Print Blend Documents, select the DriftWatch option in the Individual Custom App Options grid to include DriftWatch data. The number in the DriftWatch Ft From Center column represents how many feet from the center of the field boundary that DriftWatch data is desired. In the example below, DriftWatch data will be shown within 5,280 feet of the center of the Field boundary.

| 🖳 Print Blend Documents T    | ïcket (541)                                                       |                                                                                                    |              |           |                     |                 | ×                      |  |  |  |  |
|------------------------------|-------------------------------------------------------------------|----------------------------------------------------------------------------------------------------|--------------|-----------|---------------------|-----------------|------------------------|--|--|--|--|
| Bland Ticket Ontions         |                                                                   |                                                                                                    |              | # Co      | opies               |                 |                        |  |  |  |  |
| Print Blend Ticket           | ADOBE PDF                                                         |                                                                                                    |              | ~ 1       |                     |                 |                        |  |  |  |  |
| Print Multi Field Recap      |                                                                   |                                                                                                    |              |           |                     |                 |                        |  |  |  |  |
| Create Automated Blender     | File Suppress Customer Name In Export File                        |                                                                                                    |              |           |                     |                 |                        |  |  |  |  |
| State Fertilizer Tag Options |                                                                   |                                                                                                    |              |           |                     |                 |                        |  |  |  |  |
| Print State Fertilizer Tag   |                                                                   |                                                                                                    | Print        |           |                     |                 |                        |  |  |  |  |
|                              | Print Blend Ticket Number                                         |                                                                                                    |              |           | 0 F                 | review          |                        |  |  |  |  |
| Consolidated Page Options    |                                                                   |                                                                                                    |              |           |                     |                 |                        |  |  |  |  |
| Print Consolidated Page      | ADOBE PDF                                                         |                                                                                                    |              | ~ 1       |                     |                 |                        |  |  |  |  |
|                              | ✓ Print \$/Acre Print Fert \$/Billing Unit ✓ Print Analysis Recap |                                                                                                    |              |           |                     |                 |                        |  |  |  |  |
| Custom App. Options          |                                                                   |                                                                                                    |              |           |                     |                 |                        |  |  |  |  |
| Print Custom App.            | PDF REDIRECT V2                                                   |                                                                                                    |              | ~ 1       |                     | Format In       | dividual $\checkmark$  |  |  |  |  |
| 🗹 Print Full Page Map        |                                                                   |                                                                                                    |              |           |                     |                 |                        |  |  |  |  |
| Combo Custom App. Options    |                                                                   | Individual Cus                                                                                                    | tom App. Opt | ions      |                     | _               |                        |  |  |  |  |
| Simple Combined              |                                                                   | Item Labels                                                                                                    | Crop Year    | Crop Zone | Print Application 2 | ones DriftWatc  | h DriftWatch Ft From C |  |  |  |  |
| Click the Refresh buttor     | Farm                                                              |                                                                                                    | 2024 🗸       | $\sim$    |                     |                 | 5280                   |  |  |  |  |
| Click the Heresh bullo       | Field                                                             |                                                                                                    |              |           |                     |                 |                        |  |  |  |  |
|                              | tem [                                                             |                                                                                                    |              |           |                     |                 |                        |  |  |  |  |
|                              | Hide                                                              |                                                                                                    |              |           |                     |                 |                        |  |  |  |  |
|                              | Boundaries                                                        |                                                                                                    |              |           |                     |                 |                        |  |  |  |  |
|                              | DriftWatch                                                        | int Number I forwiew Print Fert \$/Billing Unit Print Analysis Recap I Format Individual Individual Custom App. Options Individual Custom App. Options I format Individual Item Labels Crop Year Crop Zone Print Application Zones DriftWatch DriftWatch Ft From C Farm Field Field Boundaries Surrounding Boundaries Surrounding Surrounding Surrounding Surrounding Boundaries I Print Signature Lat/Lon Format Decimal Degrees I Print One Hazmat per Batch |              |           |                     |                 |                        |  |  |  |  |
|                              | Refresh 5280                                                      |                                                                                                    |              |           |                     |                 |                        |  |  |  |  |
|                              | 3200                                                              |                                                                                                    |              |           |                     |                 |                        |  |  |  |  |
|                              |                                                                   | `                                                                                                    |              |           |                     |                 | /                      |  |  |  |  |
| P                            | rint Aerial Image 🔲 Zoom Level 10 🗸 🗸                             | Print Signat                                                                                                    | ture Lat/L   | on Format | Decimal Degrees     |                 | ~                      |  |  |  |  |
| Print Haz Mat Sheet          | ADOBE PDF                                                         |                                                                                                    |              | ~ 1       | Pri                 | nt One Hazmat p | ber Batch              |  |  |  |  |
| Print SDS                    | √ 1                                                               |                                                                                                    |              |           |                     |                 |                        |  |  |  |  |
| Print WPS                    |                                                                   |                                                                                                    |              | ~ 1       |                     |                 |                        |  |  |  |  |
|                              |                                                                   |                                                                                                    |              |           |                     |                 | OK Cancel              |  |  |  |  |
|                              |                                                                   |                                                                                                    |              |           |                     |                 | Gander                 |  |  |  |  |

Below is an example of the Custom Application sheet with a field surrounded by DriftWatch Fields. The yellow boundary is the Field on the ticket. The red dots with the letters and numbers denote what DriftWatch data is represented. Details for this information displays at the bottom of the Full Page map as shown in the second image.

SSI Ag Supply & Services - Main Plant **Custom Application 215** Not Loaded Custom Applied 123 N. South Street Shelbyville, IL 62565 / 217-774-2105 Pest Appl # 78295MN118 Pest Lic # 30038851 CropChemistry: Ordered Date: 03/30/2024 Time: 4:25 PM Bob Cowgill Loaded Date: Field ID: 1CowBo / 1FeedMx Description: 1 Feed Mix Crop: 1880 N 1400 E Acre: 40 Shelbyville, IL 62565 County/Township: Shelby/ Placement: 217-774-2981 / 217-774-2018 Range/Section: / Ship Via: ActiveIngredient EPARegistration# Rate/Acre Product Total Total Blend Weight: 4000.000 Dap (18-46-00) 50.000 Lbs 2000 Lbs Potash (0-0-60) 50.000 Lbs 2000 Lbs EISTIN DA E-800N-Rd # of Batches: 1 Plan: Zone: REI: hrs. Applicator: Unit: 0 Salesperson: Greg Smith 7836 Comments: N 23632 Target Pest(s): Grower Notification: \_\_\_\_ If Yes, Date:\_\_\_\_ \_\_\_Time:\_\_ Grower Contacted: Date Applied: \_\_\_ Start Time: \_\_\_\_\_Temp: \_\_\_\_Wind Speed/Direction: End Time: \_\_\_\_\_Temp: \_\_\_\_Wind Speed/Direction: \_ Humidity: \_\_\_\_\_ Applu Nozzle: \_\_\_\_\_ Spacing: \_ Application Speed/Direction: Nozzle: \_\_\_\_\_ Spacing: \_\_\_\_\_ Wind Meter? \_\_\_\_ If Yes, Brand: PSI: N Product Supplied By: E.700N.Rd 23635 Previous Chem /Job: Previous Grower: \_\_\_\_ 20 Product Remaining? \_\_\_\_ If Yes, Explain:\_ Field Condition: Cloddy / Trashy / Mellow / \_ Soil Condition: Wet / Dry / Normal / \_\_\_\_\_ 23 Soil Texture: Fine / Medium / Coarse / Do crop rotation restrictions exist for pesticides applied? \_\_\_Yes \_\_\_No Lat / Lon: Mg Fe в Lbs N P K S HA Ca Zn Mn Cu Blend 9 23 30 Analysis 9 23 30 0.0 0.00 0.0 0.0 0.00 0.00 0.00 0.00 0.00 Lbs/Acre: 100 Lbs/Cu Ft: 63.61 Cu Ft/Acre: 1.572 Lbs/Batch: 4000 Acre/Batch: 40.000

Directions:

Actual Applied: \_\_\_\_

Applicator Signature / License # / Exp Date: \_\_\_\_\_/\_\_\_/\_\_\_/

Received by:\_

\_\_\_\_\_ Date:\_\_\_\_\_

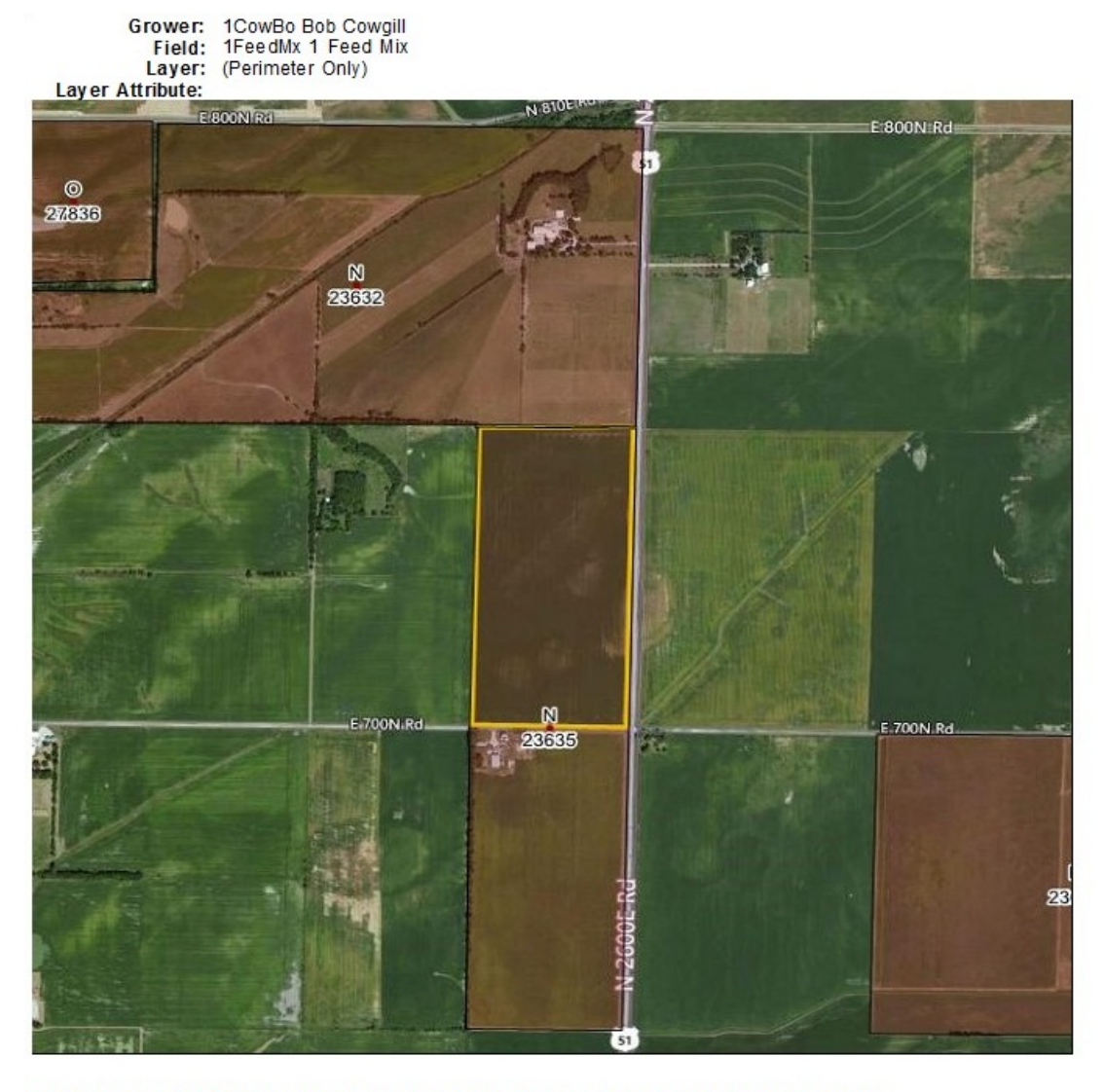

#### Warning: Sensitive areas may exist near your application target

ID Crop Crop Year Area Acres First Name Last Name Phone Public Notes

23632Non-specialty Certified Organic2024271.89JackErismanincluding Beehives23635Non-specialty Certified Organic2024156.76JackErisman23637Non-specialty Certified Organic2024199.29JackErisman27836Non-specialty Transition to Certified Organic202441.56JackErismanGrain, forage and small seeds.

### Setup for DriftWatch Data to Be Displayed in Agvance Mapping

After the DriftWatch URL and API Token are obtained, they must be entered in Agvance Mapping by navigating to *Mapping / Add-Ons / DriftWatch*.

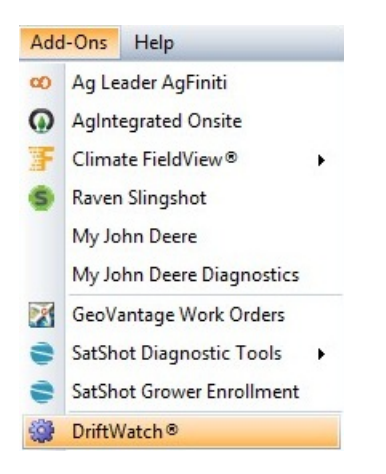

On the DriftWatch window, select the Link button and enter the FieldWatch URL and API Token. Choose OK. DriftWatch is then linked to Agvance Mapping.

| DriftWatch® |                                                    |                                   |                                                                   |
|-------------|----------------------------------------------------|-----------------------------------|-------------------------------------------------------------------|
| 1 3         | 20                                                 |                                   |                                                                   |
| Attribute:  | Crop                                               | $\mathbf{r}$                      |                                                                   |
|             |                                                    |                                   |                                                                   |
| Lin         | k Database to DriftWa                              | tch®                              |                                                                   |
| En          | ter the DriftWatch® UR<br>ce this is completed, vo | L and Token a<br>u will be able t | and then press the OK button.<br>To request DriftWatch® overlays. |
|             |                                                    |                                   |                                                                   |
|             | FieldWatch® URL:                                   | ttps://driftwa                    | tch.org                                                           |
|             | API Token:                                         | **********                        | ********                                                          |
|             |                                                    | V C                               | K X Cancel 🕘 Help                                                 |

After the Agvance Mapping setup is complete, DriftWatch data will be available to display in Agvance Mapping. When zoomed in to a Field in Mapping, open the *Add-Ons* menu and select *DriftWatch*. On the *DriftWatch* window, choose the **Refresh** button (green arrows) to display the DriftWatch data. Options are available in the *Attribute* drop-down to view the available information provided by DriftWatch.

| DriftWatch®                                   |    |          |    |    |    |            |            |    |    |    |       |
|-----------------------------------------------|----|----------|----|----|----|------------|------------|----|----|----|-------|
| 😤 🥥 🔪 🄁                                       |    | _        |    |    |    |            |            |    |    |    |       |
| Attribute: Crop                               |    | <b>_</b> |    |    |    |            |            |    |    |    |       |
| Beehives                                      | 0. | 04       |    |    |    |            |            |    |    |    |       |
| Vegetables                                    | 0. | 08       |    |    |    |            |            |    |    |    |       |
| Non-specialty Transition to Certified Organic |    | 1.74     |    |    |    |            |            |    |    |    |       |
| Non-specialty Certified Organic               |    |          |    |    |    |            |            |    |    |    | 98.14 |
|                                               | 0  | 10       | 20 | 30 | 40 | 50<br>Perc | 60<br>sent | 70 | 80 | 90 | 100   |

Below is an example of the Mapping window with DriftWatch data displayed. The yellow boundary is the Field

#### selected in Mapping.

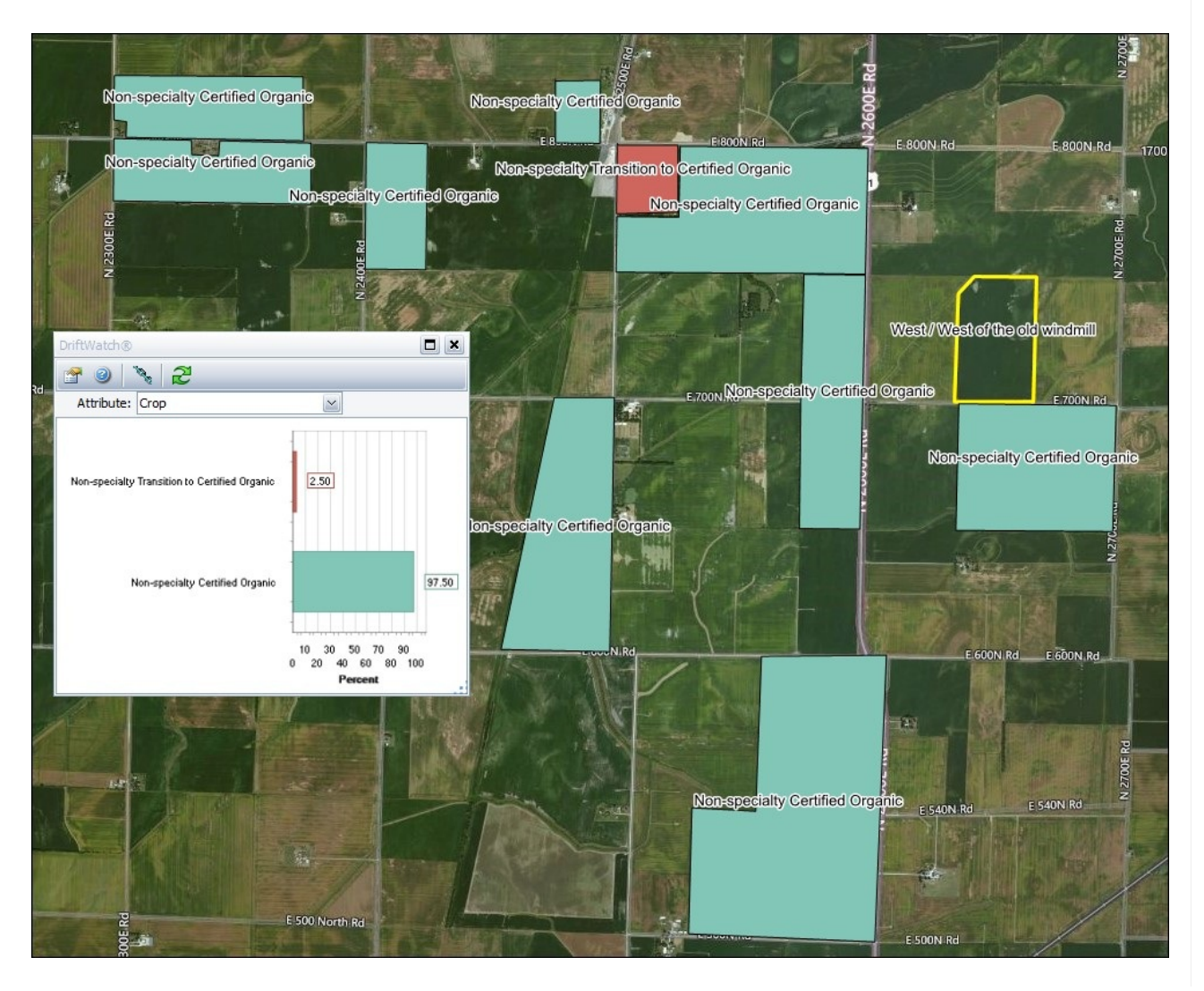